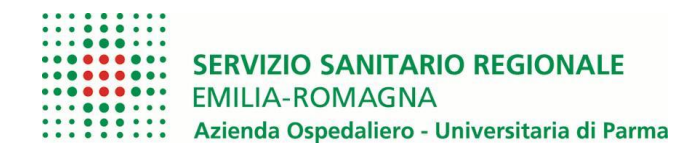

# ISTRUZIONI OPERATIVE PROCEDURA CONCORSI ON-LINE

- 1. Leggere queste **ISTRUZIONI DOMANDA ON-LINE** che contengono indicazioni e note per la compilazione della domanda di partecipazione
- 2. Leggere il **BANDO** a cui partecipare, nel quale sono riportate tutte le disposizioni/indicazioni inerenti la procedura.
- 3. Compilare il **CURRICULUM** già <u>PREDISPOSTO</u> da allegare obbligatoriamente alla domanda nell'apposita sezione

A tale procedura si accede attraverso il browser internet (Chrome 56.0.2924, Firefox 51.0.1, Explorer 9.0.8112.16421, Explorer EdgeHtml 15.14986, Safari MacOS 8.0)

## FASE 1: REGISTRAZIONE

Cliccando sul collegamento sottostante, si accede ad una schermata che permette di scegliere il bando a cui si desidera partecipare e cliccare sul tasto "**Registrati**"

```
Clicca qui per effettuare la domanda di iscrizione al Concorso On-line
```

Se la pagina non si apre verificare in alto a destra sulla barra degli indirizzi che non si bloccato il pop-up

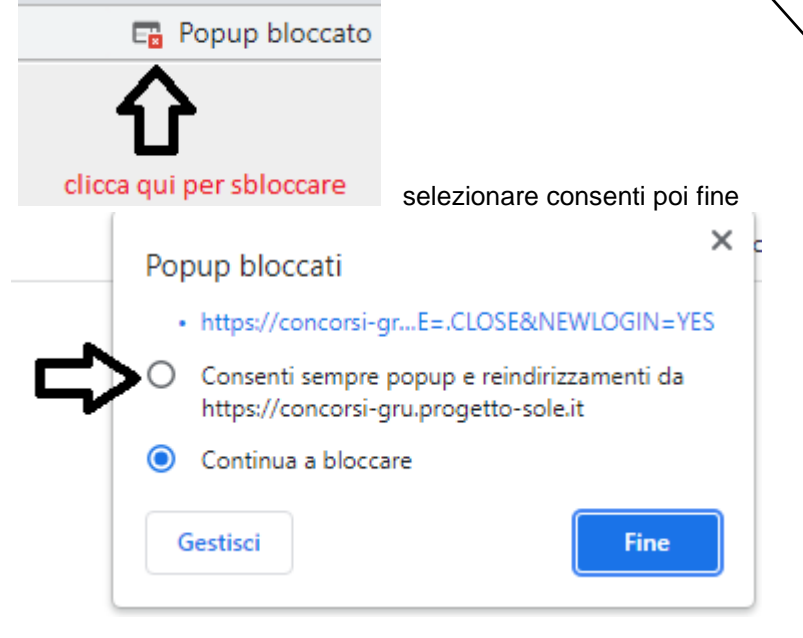

cliccare nuovamente sul link per l'iscrizione on-line

Al fine di proseguire con la registrazione, dopo avere inserito l'indirizzo mail, cliccare su

Verifica indirizzo mail per assicurarsi del suo funzionamento: questo indirizzo verrà <u>utilizzato per tutte</u> le notifiche della domanda on-line.

Il <u>ricevimento dell'e-mail</u> confermerà la correttezza dell'indirizzo inserito: verificare l'arrivo della comunicazione all'indirizzo e-mail indicato.

Attenzione: Se non si riceve la mail di verifica dall'indirizzo <u>whrtime-concorsi@ao.pr.it</u> non sarà possibile proseguire con la registrazione della domanda di partecipazione; in questo caso bisogna verificare:

- Che l'indirizzo mail sia inserito corretto;
- Che il proprio gestore di posta non abbia problemi di distribuzione della posta;
- Che la mail ricevuta non sia finita nella "Posta indesiderata" o nello "Spam";

Se, a seguito di queste verifiche, comunque la mail non arrivasse vi preghiamo di provare ad utilizzare un ulteriore indirizzo mail (no PEC), e solo nel caso in cui permanessero problemi, contattare l'ufficio concorsi all'indirizzo: <u>ufficioconcorsi@ao.pr.it</u>, indicando:

- denominazione concorso/selezione
- cognome, nome, recapito telefonico
- quesito proposto.

| ٠ |   |   | ٠ | ٠ |   |   | ٠ | ٠ |
|---|---|---|---|---|---|---|---|---|
| • | ٠ | ٠ | ٠ | ٠ | ٠ | ٠ | ٠ | ٠ |
| • | ٠ |   | ٠ | ٠ | ٠ |   | ٠ | ٠ |
| • | • | ٠ | ٠ | ٠ | ٠ | ٠ | ٠ | • |
| • |   | ٠ | ٠ |   |   |   | • | ٠ |
| • | ٠ | è | ÷ | é | ٠ | ÷ | • |   |
|   |   |   | ÷ | é |   |   |   |   |
| • |   |   | ē | ē | ē |   |   |   |
| ÷ |   |   | ÷ |   | ÷ |   |   |   |

SERVIZIO SANITARIO REGIONALE EMILIA-ROMAGNA Azienda Ospedaliero-Universitaria di Parma Gestione domanda di iscrizione a concorso

Pubblicato il 05/01/2021 termine presentazione delle domande: 10/01/2021

Al fine di proseguire con la registrazione dei dati per la partecipazione al concorso occorre verificare il funzionamento dell'indirizzo e-mail da utilizzare per le comunicazioni. Attenzione: Se non si riceve la mail di verifica non è possibile proseguire con la registrazione della domanda di partecipazione, in questo caso occorre verificare:

- Che l'indirizzo mail inserito sia corretto

- Che il proprio gestore di posta non abbia problemi di distribuzione della posta

- Che la mail ricevuta non sia finita nella posta indesiderata o nello Spam

Se a seguito di queste verifiche comunque la mail non arrivasse vi preghiamo di contattare l'ufficio concorsi

| Indirizzo mail:<br>Verifica indirizzo mail:<br>Cognome:<br>Nome:<br>Data di nascita:               |                            |       | Verifica indirizzo mail                                                                                                   |
|----------------------------------------------------------------------------------------------------|----------------------------|-------|----------------------------------------------------------------------------------------------------|
| Codice fiscale:                                                                                    |                            |       | La password deve essere di almeno 8 caratteri e contenere:<br>- Almeno una lettera maiuscola                              |
| Password di accesso:                                                                               |                            |       | - Almeno una lettera minuscola<br>- Almeno un numero<br>- Almeno un carattere speciale (cioè diverso da lettere o numeri) |
| Conferma password:                                                                                 |                            | Nuovo |                                                                                                    |
| Codice di verifica:<br>Includere nella mail di conferma anche la passwo<br>Invio mail di verifica: | ord inserita  Si ONo Invio |       | Indicare in questo spazio il codice visualizzato nell'immagine sovrastante                                                |

**NOTA**: Non utilizzare lo stesso indirizzo mail per registrare più candidati, perché altrimenti ci potrebbero essere problemi nell'invio di eventuali comunicazioni successive.

Dopo aver verificato l'e-mail, il candidato deve compilare tutti i restanti campi (che sono tutti obbligatori). **ATTENZIONE:** nel compilare i campi "**Cognome**" e "**Nome**", per indicare le lettere accentate, è necessario scrivere la lettera semplice e farla seguire dal simbolo dell'apostrofo (es: <u>Rondo' e non Rondò</u>). L'utilizzo delle vocali accentate genera un errore di registrazione e la domanda di partecipazione non viene accettata. Questi dati, una volta inseriti, non saranno più modificabili pertanto, se fosse necessario, occorrerà procedere con una nuova registrazione.

Al termine della compilazione il candidato riceverà dall'indirizzo e-mail <u>whrtime-concorsi@ao.pr.it</u>, che confermerà la correttezza dell'indirizzo inserito con l'identificativo della **Domanda** e la **Password** scelta, il seguente messaggio:

| "Gentile C | OGNOME-NOME, è pervenuta la richiesta di iscrizione alla procedura in oggetto as | sociata |
|------------|----------------------------------------------------------------------------------|---------|
| al codice  | fiscale XXXXXXXXXXXXXXXXXXXXXXXXXXXXXXXXXXXX                                     | sword   |
| scelta è   | Per procedere clicchi sul seguente link                                          |         |

Non rispondere a questa mail. Per eventuali comunicazioni rivolgersi all'indirizzo \_

Dopo aver cliccato sul link ricevuto via e-mail, si accede ad una schermata dove il candidato dovrà inserire il codice identificativo della domanda ricevuto tramite e- mail e successivamente cliccare su **"ENTRA**":

|                                                                                    | SERVIZIO SANITARIO REGIONALE<br>EMILIA-ROMAGNA<br>Azienda Ospedaliero - Universitaria di Parma<br>Gestione domanda di iscrizione a concorso |   |
|------------------------------------------------------------------------------------|----------------------------------------------------------------------------------------------------|---|
|                                                                                    | Verifica iscrizione al concorso                                                                                                    |   |
| Per completare la registrazione occorre inserire l'identificativo della d<br>spam. | omanda ricevuto per mail. Se la mail non arriva verificare l'esattezza dell'indirizzo e la casella dello                                    | 1 |
| Identificativo domanda:                                                            | Entra                                                                                                    |   |

Le credenziali ricevute saranno valide per ogni procedura concorsuale/selettiva fino alla sua conclusione e pertanto si potranno effettuare più accessi per la compilazione della domanda anche in momenti successivi e tutte le informazioni salvate resteranno memorizzate.

Una volta terminata la compilazione e chiusa la domanda si potrà comunque prendere visione di quanto inserito.

Si ricorda che <u>le domande non chiuse NON verranno considerate VALIDE</u> ai fini della partecipazione alla procedura selezionata.

<u>La chiusura della domanda NON consentirà ulteriori modifiche</u> e pertanto si consiglia di effettuare tale operazione solo dopo aver verificato la completezza e correttezza dei dati inseriti.

## Si precisa, comunque, che <u>nel caso siano trasmesse al sistema dal medesimo</u> candidato più domande, verrà presa in considerazione e valutata solo l'ULTIMA trasmessa.

Si consiglia, comunque, di non inoltrare la domanda in prossimità della scadenza dei termini per evitare sovraccarichi del sistema.

## FASE 2: PRESENTAZIONE DELLA DOMANDA

A questo punto, dopo aver cliccato su "ENTRA", si accederà ad una schermata iniziale nella quale inserire i propri dati anagrafici (N.B.: alcuni campi, contrassegnati con \*, sono obbligatori. Si precisa che non è necessario indicare il recapito a cui inviare le comunicazioni se è il medesimo della residenza). sarà possibile inserire la propria domanda di partecipazione, avendo cura, tutte le volte che si termina la compilazione di una scheda, di cliccare sul tasto "SALVA".

#### Dati anagrafici

In questa scheda sono riportati i dati anagrafici inseriti in fase di registrazione (non modificabili), proseguire con la compilazione dei restanti campi obbligatori.

Se i dati Anagrafici non fossero corretti, occorrerà procedere ad una nuova registrazione (N.B. Per la cittadinanza straniera sarà necessario scegliere nel campo "Provincia" l'opzione "Estero (EE) – Estero" e così nel campo "Comune" sarà visionabile nel menu a tendina l'elenco degli stati esteri;

|                                             |              |                           | SERVIZIO SANITARIO REGIONA<br>EMILIA-ROMAGNA<br>Azienda Ospedaliero-Universitaria d<br>Gestione domanda di iscrizione a concorso | ALE<br>li Parma   |
|---------------------------------------------|--------------|---------------------------|----------------------------------------------------------------------------------------------------|-------------------|
| Domanda:                                    |              |                           |                                                                                                    |                   |
| Dati anagrafici                             |              | Requisiti                 | Allegati ai requi                                                                                                    |                   |
| Cognome:                                    |              | * - (                     | (*) Campi obbligatori                                                                                                    |                   |
| Nome:                                       |              | *                         |                                                                                                    |                   |
| Sesso:                                      |              | × *                       |                                                                                                    |                   |
| Data di nascita:                            | *            |                           |                                                                                                    |                   |
| Codice fiscale:                             |              | *                         |                                                                                                    |                   |
| Nato a:                                     | Provincia:   | PARMA (PR)-EMILIA-ROMAGNA |                                                                                                    | *                 |
|                                             | Comune:      | PARMA (PR)                |                                                                                                    | * *               |
|                                             | Località:    |                           | ٥                                                                                                    |                   |
| Cittadinanza:                               | Italia (ITA) | ~                         | · *                                                                                                    |                   |
| Residenza:                                  | Indirizzo    |                           | *                                                                                                    |                   |
|                                             | Provincia:   |                           |                                                                                                    | *                 |
|                                             | Comune:      |                           |                                                                                                    | ✓ * CAP: *        |
|                                             | Frazione     |                           |                                                                                                    |                   |
|                                             | Presso       |                           |                                                                                                    |                   |
| Recapito a cui inviare le<br>comunicazioni: | Indirizzo    |                           |                                                                                                    |                   |
|                                             | Provincia:   |                           |                                                                                                    | $\checkmark$      |
|                                             | Comune:      |                           |                                                                                                    | CAP:              |
|                                             | Frazione     |                           |                                                                                                    |                   |
|                                             | Presso       |                           |                                                                                                    |                   |
| E-mail di registrazione                     |              |                           | * Verifica indirizzo mail                                                                                                    |                   |
| E-mail pec                                  |              |                           | (Per ricevere eventuali comunica                                                                                                 | izioni ufficiali) |
| Тіро                                        | Telefono     |                           |                                                                                                    |                   |
| Fisso                                       |              |                           |                                                                                                    |                   |
| Mobile                                      |              | *                         |                                                                                                    |                   |
| Altro                                       |              |                           |                                                                                                    |                   |
|                                             |              |                           |                                                                                                    |                   |

#### **Requisiti**

In questa scheda sarà possibile dichiarare il possesso o meno dei requisiti previsti per la partecipazione alla procedura selezionata

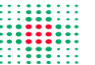

SERVIZIO SANITARIO REGIONALE EMILIA-ROMAGNA Azienda Ospedaliero-Universitaria di Parma Gestione domanda di iscrizione a concorso

| Domanda:                                                                                                    |                                 |                                                                                                    |         |
|----------------------------------------------------------------------------------------------------|---------------------------------|----------------------------------------------------------------------------------------------------|---------|
| Dati anagrafici                                                                                                    | Requisiti Allegati ai requi     | Rie                                                                                                    | epilogo |
| Requisito                                                                                                    |                                 | Valore                                                                                                    |         |
| CITTADINANZA                                                                                                    | Obbligatorio                    |                                                                                                    |         |
| ISCRIZIONE LISTE ELETTORALI (N.B. Si intende la facoltà di<br>esercitare il diritto di voto). Per i cittadini non italiani e iscritti<br>nello stato di appartenenza indicare: Sono iscritto nello Stato di<br>cittadinanza.                      | Obbligatorio                    |                                                                                                    |         |
| LISTE ELETTORALI - Indicare il Comune in cui si è iscritti (N.B. si<br>intende la facoltà di esercitare il diritto di voto). Per i cittadini non<br>italiani specificare lo Stato di appartenenza. Per i non iscritti<br>indicare le motivazioni. |                                 | Solution Solution Sol |         |
| EVENTUALI CONDANNE PENALI RIPORTATE                                                                                                    | Obbligatorio                    |                                                                                                    |         |
| CONDANNE PENALI - Specificare le eventuali condanne penali<br>riportate e se le stesse comportano l'interdizione dai pubblici<br>uffici. In caso di assenza di condanne indicare NESSUNA.                                                         |                                 | Solution Solution Sol |         |
| EVENTUALI PROCEDIMENTI PENALI PENDENTI                                                                                                    | Obbligatorio                    |                                                                                                    |         |
| PROCEDIMENTI PENALI PENDENTI - Specificare gli eventuali<br>procedimenti penali pendenti e il relativo tribunale. In caso di<br>assenza di procedimenti indicare NESSUNO.                                                                         |                                 | Solution Solution Sol |         |
| OBBLIGHI DI LEVA (per i nati dopo il 31.12.1985 e le donne<br>scegliere l'opzione: Non richiesto)                                                                                                    | Obbligatorio                    |                                                                                                    |         |
| GODIMENTO DIRITTI CIVILI E POLITICI                                                                                                    | Obbligatorio                    |                                                                                                    |         |
| DISPENSA, DESTITUZIONE o LICENZIAMENTO da PUBBLICA<br>AMMINISTRAZIONE                                                                                                    | Obbligatorio                    |                                                                                                    |         |
| DIPLOMA DI ISTRUZIONE SECONDARIA DI PRIMO GRADO O<br>ASSOLVIMENTO OBBLIGO SCOLASTICO                                                                                                    | Obbligatorio                    |                                                                                                    |         |
| ATTESTATO DI QUALIFICA - Dichiaro di essere in possesso del                                                                                                    | INDICARE DATA DI CONSEGUIMENTO: | 2 Obbligatorio                                                                                                    |         |

## Allegati ai requisiti

In tale scheda dovrà essere allegata **OBBLIGATORIAMENTE** tutta la documentazione relativa ai requisiti specifici come indicati nel bando (es: titolo di studio, equipollenza/equivalenza, ecc...) nonché il **CURRICULUM FORMATIVO E PROFESSIONALE**, datato e firmato in maniera autografa secondo il modello **allegato** e successivamente scannerizzato in formato PDF (non superiore a 16 Mb).

|      | SERVIZIO SANITARIO REGIONALE               |
|------|--------------------------------------------|
|      | EMILIA-ROMAGNA                             |
|      | Azienda Ospedaliero-Universitaria di Parma |
| •••• | Gestione domanda di iscrizione a concorso  |

🔒 Salva 🍖

| Domanda: '                                                                                                    |                                                |                              |          |                                      |
|----------------------------------------------------------------------------------------------------|------------------------------------------------|------------------------------|----------|--------------------------------------|
| Dati anagrafici                                                                                                    | Requisiti                                      | Allegati ai requi            |          | Riepilogo                            |
| Gli allegati dovranno essere in formato PDF. N.B. Si cons<br>CARTA DI SOGGIORNO ovvero permesso di soggiorno<br>CE per soggiornanti di lungo periodo ovvero documento<br>certificante lo status di rifugiato o di beneficiario di<br>protezione sussidiaria | iglia di inserire nel primo campo una breve de | scrizione di quanto allegato | 2<br>+   | Inserimento note<br>Allega documento |
| PREFERENZE/RISERVE - Allegare in un unico file .pdf la<br>documentazione attestante il diritto alle preferenze,<br>precedenze e/o figli a carico (in questo caso indicare<br>nome, cognome, data e luogo di nascita dei figli).                             |                                                | ÷                            | 2<br>(*  | Inserimento note<br>Allega documento |
| EQUIPOLLENZA - Allegare il decreto di<br>equipollenza/equivalenza del titolo di studio conseguito<br>all'estero rilasciato dalle competenti autorità (licenza<br>media)                                                                                     |                                                | 0                            | 2<br>*   | Inserimento note<br>Allega documento |
| PROVVEDIMENTO RICONOSCIMENTO ESTERO Allegare<br>provvedimento di eventuali servizi prestati presso<br>Pubbliche Amministrazioni estere                                                                                                    |                                                | ¢                            | 2<br>*   | Inserimento note<br>Allega documento |
| CURRICULUM FORMATIVO E PROFESSIONALE<br>(Utilizzare esclusivamente il formato presente tra gli<br>allegati)<br>Obbligatorio                                                                                                    |                                                | 0                            | 2<br>\$  | Inserimento note<br>Allega documento |
| Titolo specifico di Operatore Socio Sanitario conseguito<br>a seguito del superamento del corso di formazione<br>annuale ovvero titoli equipollenti (OTA + AdB) da<br>allegare in formato PDF<br>Obblicatorio                                               |                                                | 0                            | 2<br>(*) | Inserimento note<br>Allega documento |

## <u>Riepilogo</u>

In tale scheda sarà possibile e necessario:

- la scelta dell'Azienda per la quale concorrere;
- Segnalare l'eventuale necessità di ausili ai sensi della Legge 104/92 per sostenere le prove relative alla procedura selezionata;
- Indicare se si è in possesso di titoli che conferiscono diritto a preferenza a parità di punteggio ai sensi dell'art. 5 D.P.R. 487/94 e ss.mm.ii.;
- Verificare se sono state compilate tutte le sezioni della domanda on line;
- Allegare, in un unico file, la copia fronte e retro del proprio documento di riconoscimento in corso di validità (obbligatorio);
- Prestare il consenso alla formula di dichiarazione e al trattamento dei dati personali (obbligatorio).

|                                                                                                    |                                                                                                    | SERVIZIO SANITARIO REGIONALE<br>EMILIA-ROMAGNA<br>Azienda Ospedaliero-Universitaria di Parma<br>Gestione domanda di iscrizione a concorso                                                                                                    | 3                                                                                                    |
|----------------------------------------------------------------------------------------------------|----------------------------------------------------------------------------------------------------|----------------------------------------------------------------------------------------------------|----------------------------------------------------------------------------------------------------|
|                                                                                                    |                                                                                                    |                                                                                                    | 🛛 🔓 Salva 🔵 🏟 Indiei                                                                                                    |
| Domanda: C6393D1- CONCORSO PUBBLICO AV<br>Dati anagrafici                                                                                                    | EN OPERATORE SOCIO SANITARIO<br>Requisiti                                                                                                    | Allegati ai requi                                                                                                    | Riepilogo                                                                                                    |
| Indicare la graduatoria per la quale concorre<br>I<br>Il candidato dichiara di avere bisogno dei seg<br>eventuali tempi aggiuntivi:                                                                                                    | re :<br>guenti ausili ai sensi della legge n. 104 del                                                                                                    | 2<br>05/12/1992 e degli                                                                                                    | ✓       Yerifica dati         □       Chiudi la domanda         ↓       Stampa la domanda                                                |
| Precedenza:<br>Preferenza:<br>Numero figli<br>Dati anagrafici: Uno o più dati obbligatori man<br>Requisiti: Uno o più requisiti obbligatori manc<br>Documento d'identità: mancante 🏶 Allega<br>Allegati ai requisiti Nessun dato caricato (Da                                                                                                    | ncanti<br>ranti<br>il documento<br>ati Obbligatori Mancanti)                                                                                                    | V                                                                                                    |                                                                                                    |
| FORMULA DICHIARAZIONE: II/la sottoscritto,<br>- di aver preso visione e di accettare incondiz<br>- di avere un'adeguata conoscenza della lingu<br>- di impegnarsi a comunicare tempestivamen<br>cambiamento dei recapiti (domicilio, ecc.) inc<br>- di essere a conoscenza di quanto contenuto<br>in caso di mancato consenso alla registrazion<br>- di accettare incondizionatamente in caso di | (a, al fine di partecipare alla presente proc<br>ionatamente tutte le informazioni, prescriz<br>la italiana;<br>te eventuali variazioni di indirizzo, di nume<br>licati nella domanda;<br>nel bando circa le prove e le modalità di<br>e della conversazione telefonica relativa al<br>assunzione a sede di senzicio in que al | edura dichiara, sotto la propria responsabilità:<br>iconi e condizioni contenute nell'avviso;<br>ri telefonici, e mail e PEC, sollevando l'Amministrazione da re<br>convocazione alle stesse e circa le modalità di comunicazione<br>la chiamata concorsuale, decadrà dal diritto prescelto;<br>mento discopiule, nell'ambito della carduatoria di vaza vazta | esponsabilità in caso di mancata o tardiva comunicazione del<br>dell'Ente, compreso la chiamata telefonica con registrazione e sms e che |

- un auceutare monitazionitazioni interite, in caso un assunizione, la sede di servizio in quei momento disponitolie, nell'ambito delle graduatorie di Area Vasta prescette;
 - che tutte le dichiarazioni rese sono documentabili e che tutto quanto riportato nella domanda e nel curriculum vitae allegato corrisponde al vero e che i documenti allegati in copia sono conformi all'originale;
 - di essere consapevole che in caso di dichiarazioni mendaci ovunque rilasciate nel contesto della presente domanda e nei documenti ad essa allegati incorre nelle sanzioni penali richiamate dal D.P.R. 445/2000 e ss.mm.ii.
 e dall'art. 496 C.P. oltre alla decadenza dai benefici conseguenti il provvedimento emanato in base alle dichiarazioni non veritiere.

A questo punto, sarà possibile cliccare su "CHIUDI LA DOMANDA". Dopo tale operazione nessun dato inserito sarà più modificabile e se dovesse risultare il contrario, verificare la causa della non avvenuta chiusura della stessa e provvedere a chiuderla correttamente,

Una volta chiusa correttamente, la domanda stessa sarà trasmessa al sistema che provvederà ad inviare automaticamente all'indirizzo e-mail indicato in sede di registrazione una copia riepilogativa della domandadi partecipazione.

Sulla stessa dovrà obbligatoriamente comparire, in alto a sinistra, la data di chiusura.

Sarà possibile visualizzare e stampare la domanda cliccando su "STAMPA LA DOMANDA".

Identificativo Domanda: C691D10

C691D10

Chiusa il:

Al direttore Generale

| Codice fiscale                                                                                                    | <u></u>                                                                                |
|----------------------------------------------------------------------------------------------------|----------------------------------------------------------------------------------------|
|                                                                                                    | CHIEDE                                                                                 |
| fi partecipare alla seguente procedura selettiva:                                                                        |                                                                                        |
| CONCORSO DIRIGENTE MEDICO                                                                                                |                                                                                        |
|                                                                                                    |                                                                                        |
|                                                                                                    |                                                                                        |
| A tal fine, sotto propria personale responsabilità, a                                                                    | ai sendi del D.P.R nº445/00, consapevole delle sanzioni penali e delle conseguenza di  |
|                                                                                                    |                                                                                        |
| decadenza dai benenici conseguiti, nei caso di dic                                                                       | hiarazione false o mendaci                                                             |
| decadenza dai benenici conseguiti, nei caso di dic                                                                       | hiarazione false o mendaci<br>DICHIARA (A)                                             |
| decadenza dai benefici conseguiti, nei caso di dic<br>di essere nato a                                                   | hiarazione false o mendaci<br>DICHIARA (A)<br>( prov ) il                              |
| di essere nato a                                                                                                    | hiarazione false o mendaci DICHIARA (A) ( prov ) il                                    |
| di essere nato a                                                                                                    | hiarazione false o mendaci DICHIARA (A) (prov) il (prov) CAR                           |
| di essere nato a<br>di essere in possesso della cittadinanza <u>Italia</u><br>di essere residente a                      | hiarazione false o mendaci DICHIARA (A) ( prov) il ( prov) CAP                         |
| di essere nato a                                                                                                    | hiarazione false o mendaci<br>DICHIARA (A)<br>( prov) il<br>( prov) CAP                |
| di essere nato a<br>di essere in possesso della cittadinanza <u>Italia</u><br>di essere residente a<br>in<br>Frazione di | hiarazione false o mendaci<br>DICHIARA (A)<br>( prov ) il<br>( prov ) CAP              |
| di essere nato a                                                                                                    | hiarazione false o mendaci<br>DICHIARA (A)<br>( prov) il<br>( prov) CAP<br>( prov) CAP |
| di essere nato a                                                                                                    | hiarazione false o mendaci<br>DICHIARA (A)<br>( prov) il<br>( prov) CAP<br>( prov) CAP |

Si raccomanda, comunque, di leggere e conservare sempre il bando relativo alla procedura nel quale sono riportate tutte le informazioni e le specifiche inerenti la procedura stessa.

Per ogni eventuale ulteriore necessità, è possibile rivolgersi all'Ufficio Concorsi dell'Azienda Ospedaliero-Universitaria di Parma all'indirizzo di posta elettronica: ufficioconcorsi@ao.pr.it.